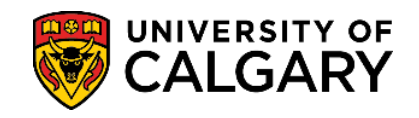

# Request Official Paper Transcript Student Records May 2024

Below is a step-by-step guide to assist you in accessing your official paper transcript to be mailed to yourself or another institution/employer.

**1.** Log into your Student Centre (<u>my.ucalgary.ca</u>).

| Log in                                              |                              |
|-----------------------------------------------------|------------------------------|
| Continue with you                                   | ur IT account                |
| For current students an                             | nd staff.                    |
| Continue with you                                   | ur elD                       |
| For student applicants,                             | alumni, and guests.          |
|                                                     |                              |
| 🦁 CALGARY 🛛 👪                                       | mething.                     |
| Sign in                                             |                              |
| Sign in<br>someone@ucalga                           | iry.ca                       |
| Sign in<br>someone@ucalga                           | iry.ca                       |
| Sign in<br>someone@ucalga<br>Can't access your acco | ary.ca<br>sunt?<br>Back Next |
| Sign in<br>someone@ucalga<br>Can't access your acco | ery.ca<br>ount?<br>Back Next |
| Sign in<br>someone@ucalga<br>Can't access your acco | iry.ca<br>bunt?<br>Back Next |

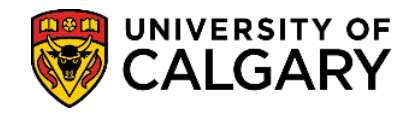

**2.** Current students can request official paper transcripts from the **Exams and Grades** page. If you are an alumni, you can request your transcript from the **Alumni Home** tab.

|                        | Viewing: Undergraduate Programs                                                                             |               |                     |       |
|------------------------|----------------------------------------------------------------------------------------------------|---------------|---------------------|-------|
| Home                   | Expected Graduation Term: TBD                                                                               |               |                     |       |
| Î                      | Deferred Examination Requests                                                                               | Request Offic | cial Transcript     |       |
| My Application         | GPA Calculator                                                                                              | View Unoffici | ial Transcript      |       |
| My Service<br>Requests | ⊖ 2024 - 2025 Academic Year                                                                                 |               | $\searrow$          |       |
|                        | Spring 2024<br>Term GPA: Not Calculated<br>Units Enrolled: 3<br>Program: Medicine Bachelor<br>Level: Year 4 |               |                     |       |
|                        | Plan: Bach of Hith Sciences-Honours, Biomedical Sciences                                                    | Instructor    | Units Grading Basis | Grade |
| Exams and<br>Grades    |                                                                                                    |               |                     |       |
| 5                      | ⊖ 2023 - 2024 Academic Year                                                                                 |               |                     |       |
| Program and            | Winter 2024                                                                                                 |               |                     |       |

3. From the Exams and Grades or Alumni Home tab, select Request Official Transcript. You may need to disable your pop-up blocker.

| Dashboard      | All about me My work                                 | Around campus  |                                               | 11114                | Favourites |
|----------------|------------------------------------------------------|----------------|-----------------------------------------------|----------------------|------------|
| <b>f</b>       | Viewing: Undergraduate Programs                      | 2              |                                               |                      |            |
| My Application | Expected Graduation Term:                            |                |                                               |                      | •          |
| My Service     | Deferred Examination Rec<br>Exchange Confirmation/La | uests<br>w Gen | Request Official Tran<br>Student Confirmation | nscript<br>n Letters |            |
| Requests       | GPA Calculator                                       |                | View Unofficial Trans                         | script               |            |
| Alumni Home    | ⊖ 2022 - 2023 Acade                                  | mic Year       |                                               |                      |            |
|                | Winter 2023                                          |                |                                               |                      |            |

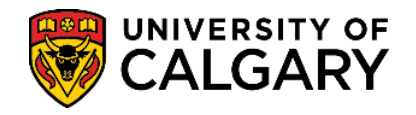

May 2024

- **4.** Select from the provided options. There are:
  - 4 Transcript Issuing Options: Issued to Institution, Issued in a Secured Envelope, Issued to Student & eTranscript
  - **3 Processing Options**: Immediate Processing, Grades Posted, and Degree Confer Date
  - 2 Delivery Options: Mail (Canada Post) or Courier

| Select Processi   | ng Options                                                                                    |
|-------------------|-----------------------------------------------------------------------------------------------|
|                   |                                                                                               |
| Official Transcri | nt Types                                                                                      |
| Issued to         | Sent directly from the University of Calgary to recognized institutions/agencies              |
| Institution       | Cont directly norm the onlycisity of obligary to recognized institutions agenoics.            |
| lesued in a       | Sent individually in sealed envelopes to the student for forwarding to                        |
| Secured           | institutions/agencies                                                                         |
| Envelope          |                                                                                               |
| lesued to         | Issued for student's personal records                                                         |
| Student           |                                                                                               |
| eTranscript       | Your transcript will be digitally prepared and securely signed as an official transcript. You |
| orranoonpt        | will have access to your eTranscript and the opportunity to share through the MvCreds         |
|                   | platform There is a fee for service when utilizing MyCreds to share your eTranscript          |
| There are three   | ordering options for your transcripts                                                         |
| Immediate         | Your transcript request will be processed within five business days and will reflect your     |
| Processing        | academic record as of the day it was ordered.                                                 |
| Grades Posted     | Your transcript will be printed once all official grades have been posted for the term. If    |
|                   | you have applied for a flexible grading option, be sure it is reflected prior to submitting   |
|                   | your transcript request.                                                                      |
| Degree Confer     | Your transcript will be processed on or after your conferral date. Your conferral date is     |
| Date              | the date of your convocation ceremony.                                                        |
|                   |                                                                                               |
| Select Option     | Immediate Processing V                                                                        |
|                   |                                                                                               |
| Transcript Type   | Issued to the Institution                                                                     |
| Quantity          | 1                                                                                             |

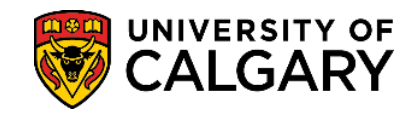

### A. Issued to Institution:

When you require your official paper transcript to be sent directly from the University to an external institution (external university, government agencies, employers, etc.).

### a1. Select the Processing Option you prefer and then select Issued to the Institution as the Transcript Type.

Select the **Delivery Option** you would like to to send the transcript through - Mail or Courier Service.

- If you select Mail, the official transcript will be sent via Canada Post and there is NO tracking of the document once it is processed and mailed out from the university.

| Select Option   | Immediate Processing V                          |
|-----------------|-------------------------------------------------|
| Transcript Type | Issued to the Institution                       |
| Quantity        | 1                                               |
| Sent By         | Mail     Courier Service Recipient Phone Number |

If you select Courier Service, the official transcript will be sent via one of our courier service providers (DHL, Loomis). You will be provided with a link to track the document once it is processed and mailed out from the university. You can find the link and the tracking number in an *Advising Note* on your Student Centre Homepage.

Enter in a **Phone Number** for the recipient and select the **Courier Service Destination** (Calgary, Canada, United States, Overseas).

| Select Option   | Immediate | e Processing 🗸 🛀  |                        |  |
|-----------------|-----------|-------------------|------------------------|--|
| Franscript Type | Issued to | the Institution   | ~                      |  |
| Sent By         |           | Courier Service   | Recipient Phone Number |  |
|                 |           | Select Courier Se | rvice Destination      |  |
|                 |           | O Calgary         |                        |  |

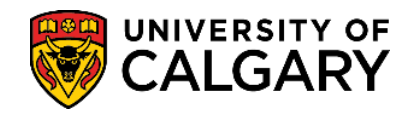

Confirm your student information, and click on the 'NEXT' button if satisfied:

| Preferred | Current Home   Other   Edit Phones     Email Type   Email Address   Preferred   Campus   Other                                                                                                  |
|-----------|----------------------------------------------------------------------------------------------------|
| Preferred | Edit Phones       Email Type       Email Address       Preferred       Campus       Other                                                                                                    |
| Preferred | Email Type     Email Address     Preferred       Campus     Image: Campus mail Address     Image: Campus mail Address       Other     Image: Campus mail Address     Image: Campus mail Address |
|           | Other 🗌                                                                                                    |
|           |                                                                                                    |
|           | UofC                                                                                                    |
|           |                                                                                                    |
|           | c                                                                                                    |

Next, enter the recipient's or organization's name in the 'Send To' field. Select Edit Address.

#### a3.

a2.

| Request Official Transcript                                            |                                                                                                    |  |
|------------------------------------------------------------------------|----------------------------------------------------------------------------------------------------|--|
| 1. Recipient Address Information                                       | 1-2-3-4                                                                                                    |  |
| Steps to Submit Address                                                |                                                                                                    |  |
| c) Click 'OK' then 'Next'                                              |                                                                                                    |  |
| Send To SAMPLE                                                         | <b>— 1</b>                                                                                                    |  |
| Recipient Address Information<br>Send To SAMPLE<br>County:<br>Address: | Edit Address<br>"Use county code GBN%r Its<br>United Kington (England,<br>Scatand, Northem Ireland or<br>Wales) - 2 |  |

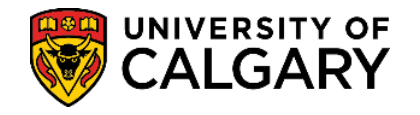

# Request Official Paper Transcript Student Records May 2024

**a4.** First, select Change Country to enter the appropriate country code of the recipient. A drop-down menu will appear. Select the Country of the document's destination. Once the country is selected, enter the recipient's address information in the fields below.

Once the country is selected, enter the recipient's address information in the fields below Next, click **OK**.

|                  | >              | × |
|------------------|----------------|---|
| Edit Address     |                |   |
| Country          | Change Country |   |
| Address 1        |                |   |
| Address 2        |                |   |
| Address 3        |                |   |
| Address 4        |                |   |
| City             |                |   |
| Postal OK Cancel | 2              |   |
|                  |                |   |

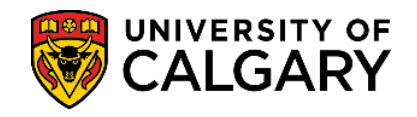

**a5.** Once entered, you will return to the previous page. Requests that have not entered an appropriate country code will be notified with an error message.

| Request Official Transcript                               |                                                                                                    |
|-----------------------------------------------------------|----------------------------------------------------------------------------------------------------|
| 1. Recipient Address Information                          | 1-2-3-4                                                                                                    |
| eps to Submit Address                                     |                                                                                                    |
| c) Click 'OK' then 'Next'<br>ecipient Address Information |                                                                                                    |
| Country:                                                  |                                                                                                    |
| Address:                                                  | Edit Address<br>**Use country code GBR (United<br>Kingdom) for England, Scotland,<br>Northem Instand or Vialies** |

**a6.** If you do not encounter an error, click **Next**.

| Reques                                     | st Official Transcript                                                                                                    |                                                                                                    | × |
|--------------------------------------------|----------------------------------------------------------------------------------------------------|----------------------------------------------------------------------------------------------------|---|
| 1. Recipie                                 | ent Address Information                                                                                                    | 1-2-3-4                                                                                                    |   |
| Steps to Sub                               | mit Address                                                                                                    |                                                                                                    |   |
| a) Enter na<br>b) Edit Ado<br>c) Click 'Ol | Ime of Institution/Third Party/Agency in 'S<br>Iress: Click 'Change Country' to select cou<br>('then 'Next'<br>Cress Information | nd To' field<br>ntry before entering address                                                                          |   |
| Send To                                    | SAMPLE                                                                                                    |                                                                                                    |   |
| Address:                                   | Sample<br>Sample AB A1B 2C3                                                                                                    | Edit Address<br>"Use county code GBR for the<br>United Kingdom (England,<br>Scotland, Northern Ireland or<br>Wales)." |   |
| **Incomplete a                             | ddress information will delay your requ                                                                                          | est.** Previous Next                                                                                                  |   |

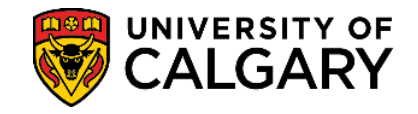

a7. For the Delivery Method, if you chose Courier, you can add payment information on this next page, otherwise it will show Total Fees of \$0.
 Click Next.

| Request Official Transcrint                                                                              |                  | × |
|----------------------------------------------------------------------------------------------------|------------------|---|
| 2. Payment Details<br>The following fees apply to your transcript request:                               | 1- <b>2</b> -3-4 |   |
| Transcript Fees     0.00       Total Fees     0.00                                                       |                  |   |
| For information on transcript request fees, click Ordering Options and Fees<br>Click 'NEXT' to continue. | Previous Next    |   |

**a8.** Confirm final details relating to the transcript request before selecting **Submit.** 

| Desweet Off                                                                                  | 5-1-1 Turner - viet                                                                                                    |       | × |
|----------------------------------------------------------------------------------------------|----------------------------------------------------------------------------------------------------|-------|---|
| Request On                                                                                   | icial transcript                                                                                                    |       |   |
| 3. Confirm Inter<br>If the information below<br>Transcript Reque                             | ntions<br>is accurate, click the 'SUBMIT' button.<br>st Details:                                                                 | 1-2-4 |   |
| Issuing Institution<br>Option<br>Type<br>Quantity<br>Send By<br>Send To<br>Recipient Address | University of Calgary<br>Immediate Processing<br>Issued to the Institution<br>1<br>Mail<br>SAMPLE<br>Sample<br>Sample AB A1B 2C3 |       |   |
|                                                                                              |                                                                                                    |       |   |

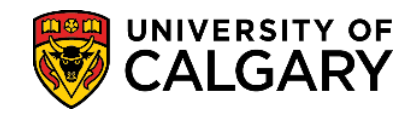

# **B.** Issued in a Secured Envelope:

When you require your official paper transcript to be sent directly from the University to an external institution or yourself but in a secured envelope. The secured envelope is different from other envelopes in that it does not have a plastic window where the name and address of the recipient are exposed.

### **b1.** Select the **Processing Option** you prefer and then select **Issued in a Secured Envelope** as the **Transcript Type.**

| Select Processi   | ng Options                                                                                    |  |  |  |  |
|-------------------|-----------------------------------------------------------------------------------------------|--|--|--|--|
|                   |                                                                                               |  |  |  |  |
| Official Transcri | pt Types                                                                                      |  |  |  |  |
| Issued to         | Sent directly from the University of Calgary to recognized institutions/agencies.             |  |  |  |  |
| Institution       | , , , , , , , , , , , , , , , , , , , ,                                                       |  |  |  |  |
| Issued in a       | Sent individually in sealed envelopes to the student for forwarding to                        |  |  |  |  |
| Secured           | institutions/agencies.                                                                        |  |  |  |  |
| Envelope          |                                                                                               |  |  |  |  |
| Issued to         | Issued for student's personal records.                                                        |  |  |  |  |
| Student           |                                                                                               |  |  |  |  |
| eTranscript       | Your transcript will be digitally prepared and securely signed as an official transcript. You |  |  |  |  |
|                   | will have access to your eTranscript and the opportunity to share through the MyCreds         |  |  |  |  |
|                   | platform. There is a fee for service when utilizing MyCreds to share your eTranscript.        |  |  |  |  |
|                   |                                                                                               |  |  |  |  |
|                   |                                                                                               |  |  |  |  |
| There are three   | ordering options for your transcripts                                                         |  |  |  |  |
| Immediate         | Your transcript request will be processed within five business days and will reflect your     |  |  |  |  |
| Crades Bested     | academic record as of the day it was ordered.                                                 |  |  |  |  |
| Grades Posted     | Tour transcript will be printed once all official grades have been posted for the term. If    |  |  |  |  |
|                   | your transcript request                                                                       |  |  |  |  |
| Degree Confer     | Your transcript request.                                                                      |  |  |  |  |
| Date              | the date of your convocation ceremony                                                         |  |  |  |  |
|                   |                                                                                               |  |  |  |  |
| Select Option     | Immediate Processing V                                                                        |  |  |  |  |
|                   | 3                                                                                             |  |  |  |  |
| Transcript Type   |                                                                                               |  |  |  |  |
| Quantity          |                                                                                               |  |  |  |  |
| Cont Du           | Mail Courier Service Peripient Phone Number                                                   |  |  |  |  |
| Sent by           | Collect Coursies Consister Destination                                                        |  |  |  |  |
|                   |                                                                                               |  |  |  |  |
|                   | Calgary                                                                                       |  |  |  |  |
|                   | Canada (outside Calgary) Addresses Considered 'outside Calgary'                               |  |  |  |  |
|                   |                                                                                               |  |  |  |  |
|                   | U Overseas                                                                                    |  |  |  |  |

Follow steps a2-a8.

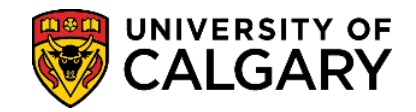

## **C.** Issued to Student:

When you require your official paper transcript to be sent to your postal address.

Please note: Official paper transcripts cannot be printed nor collected at the Registrar's Office. The document will have to be mailed out, either via Canada Post or Courier.

### c1. Select the Processing Option you prefer and then select Issued in a Secured Envelope as the Transcript Type.

| Select Processing Options |                                                                                               |  |  |  |  |
|---------------------------|-----------------------------------------------------------------------------------------------|--|--|--|--|
|                           |                                                                                               |  |  |  |  |
| Official Transcri         | fficial Transcript Types                                                                      |  |  |  |  |
| Issued to                 | Sent directly from the University of Calgary to recognized institutions/agencies.             |  |  |  |  |
| Institution               |                                                                                               |  |  |  |  |
| Issued in a               | Sent individually in sealed envelopes to the student for forwarding to                        |  |  |  |  |
| Secured                   | institutions/agencies.                                                                        |  |  |  |  |
| Envelope<br>locued to     | leaved for studently personal records                                                         |  |  |  |  |
| Student                   | issued for student's personal records.                                                        |  |  |  |  |
| eTranscript               | Your transcript will be digitally prepared and securely signed as an official transcript. You |  |  |  |  |
|                           | will have access to your eTranscript and the opportunity to share through the MyCreds         |  |  |  |  |
|                           | platform. There is a fee for service when utilizing MyCreds to share your eTranscript.        |  |  |  |  |
|                           |                                                                                               |  |  |  |  |
| -                         |                                                                                               |  |  |  |  |
| There are three           | ee ordering options for your transcripts                                                      |  |  |  |  |
| Immediate                 | Your transcript request will be processed within five business days and will reflect your     |  |  |  |  |
| Grades Posted             | Your transcript will be printed once all official grades have been posted for the term. If    |  |  |  |  |
| Chades i Osted            | you have applied for a flexible grading option, be sure it is reflected prior to submitting   |  |  |  |  |
|                           | your transcript request.                                                                      |  |  |  |  |
| Degree Confer             | Your transcript will be processed on or after your conferral date. Your conferral date is     |  |  |  |  |
| Date                      | the date of your convocation ceremony.                                                        |  |  |  |  |
|                           |                                                                                               |  |  |  |  |
| Select Option             | Immediate Processing V                                                                        |  |  |  |  |
| - ··-                     |                                                                                               |  |  |  |  |
| Transcript Type           | Issued to Student                                                                             |  |  |  |  |
| Quantity                  |                                                                                               |  |  |  |  |
| Sent By                   | Mail Courier Service Recipient Phone Number                                                   |  |  |  |  |
|                           | Select Courier Service Destination                                                            |  |  |  |  |
|                           | Canada (autaida Calgani) Addragaga Canaidarad lautaida Calgani                                |  |  |  |  |
|                           | United States                                                                                 |  |  |  |  |
|                           |                                                                                               |  |  |  |  |
|                           |                                                                                               |  |  |  |  |

Follow steps a2-a8.

End of Procedure. For further questions, please contact Enrolment Services.